wlan接入 软件升级 张乾 2021-12-06 发表

## 组网及说明

FIT和Cloud模式AP均可以在AC上线。FIT模式AP通过进行AC管理,Cloud模式AP无法通过AC管理, 但可以通过AC进行工作模式切换和版本升级等简单操作。工作模式切换前,请配置AP在AC上线,并 配置终端进入AC的命令行界面,如图所示。 通过AC命令行切换工作模式组网图:

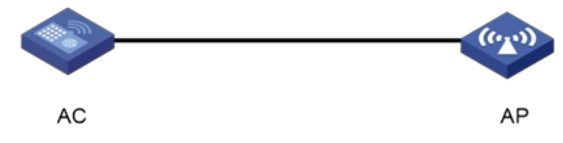

配置步骤 AP注册上线后,通过如下方式进行切换云模式,即胖模式。 # 进入AC系统视图,执行wlan mode-switch ap cloud命令切换工作模式。 system-view [AC] wlan mode-switch ap ap1 cloud #当出现如下提示信息时,键入键进行工作模式切换。 The operation will change the working mode to cloud.Continue? [Y/N]: # 返回用户视图,执行reset wlan ap命令手动重启AP,使工作模式变更生效。 [AC] quit reset wlan ap name ap1 1.1 现场无AC, 且当前AP版本在2442以上 1.1.1 查看AP版本的命令是dis version, 如下: display version H3C Comware Software, Version 7.1.064, Release 2448P10 //2448P10即为当前AP版本 Copyright (c) 2004-2021 New H3C Technologies Co., Ltd. All rights reserved. H3C WA6320 uptime is 0 weeks, 0 days, 0 hours, 0 minutes Last reboot reason : User soft reboot 1.1.2 命令行切换云模式 直接在命令行中输入: svs 切换为云 (FAT) 模式: [H3C]ap-mode cloud (Tab键无法补全) 通过配置终端进入设备的命令行界面,在系统视图下输入ap-mode { anchor-ac | cloud | fit }命令来切 换AP的工作模式。AP重启后将使用出厂配置或上次切换为该模式时保存的配置。 1.1.3 Bootrom菜单下切换云模式 通过console口登录设备,在AP重启的时候按住不停地按Ctrl+B进入设备的bootroom菜单,以下标黑部 分为设备自动打印部分。 <1> Boot System |<2> Enter Serial SubMenu |<3> Enter Ethernet SubMenu |<4> File Control |<5> Restore to Factory Default Configuration <6> Skip Current System Configuration |<7> BootWare Operation Menu |<8> Skip Authentication for Console Login |<9> Storage Device Operation l<0> Reboot \_\_\_\_\_ Ctrl+Z: Access EXTENDED ASSISTANT MENU Ctrl+F: Format File System Ctrl+C: Display Copyright Ctrl+Y: Change AP Mode Enter your choice(0-9): //按键Ctrl+Y, 设置ap模式 Please select the new mode Current mode is Fit Mode NO. Mode 1 Fit Mode 2 Anchor-AC (Virtual AC Mode) 3 Cloud Mode 0 Exit \_\_\_\_\_ Enter your choice(0-3):3 //输入3,即cloud模式,即胖模式

| <1> Boot System                              |  |
|----------------------------------------------|--|
| <2> Enter Serial SubMenu                     |  |
| <3> Enter Ethernet SubMenu                   |  |
| 配置关键点ontrol                                  |  |
| 疣5> Restore to Factory Default Configuration |  |
| <6> Skip Current System Configuration        |  |
| <7> BootWare Operation Menu                  |  |